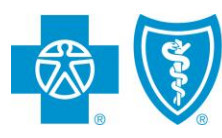

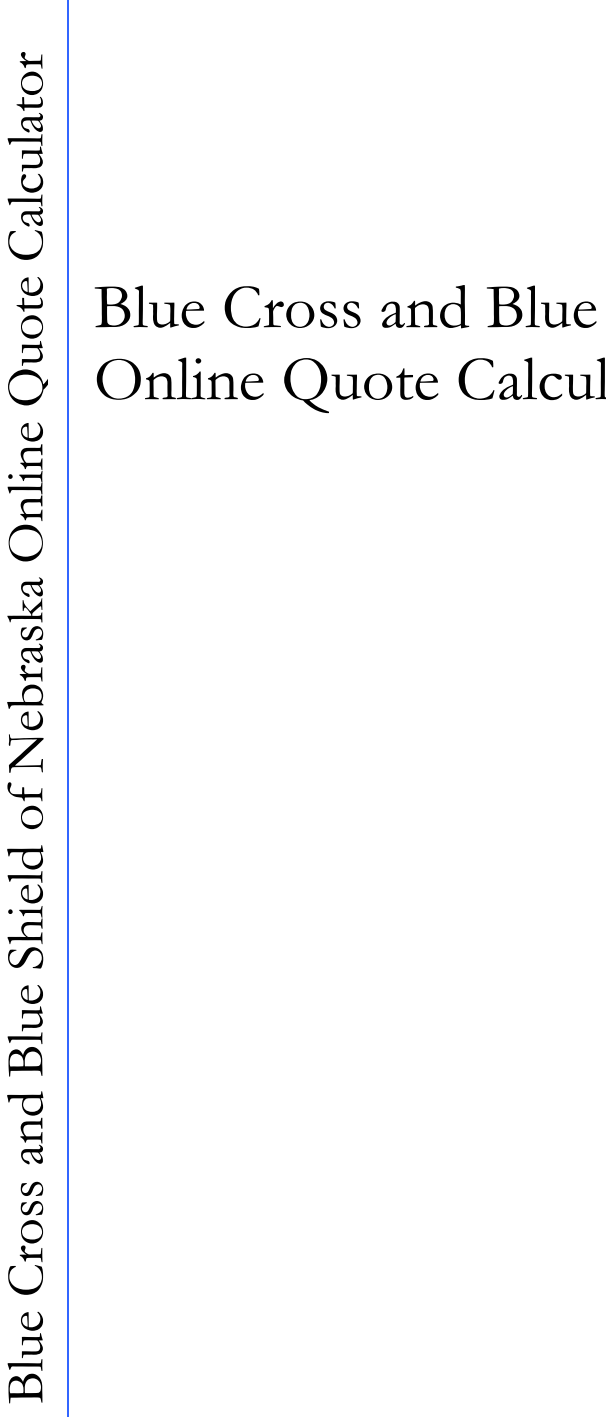

# Blue Cross and Blue Shield of Nebraska Online Quote Calculator User Guide

| ACCESSING QUOTE CALCULATOR                     | 3  |
|------------------------------------------------|----|
| RUNNING A QUOTE – INPUT PAGE                   | 3  |
| Proposed Insured Information                   | 4  |
| Demographic Information                        | 4  |
| New Member Quote                               | 4  |
| New Member $\widetilde{Q}$ uote (Single):      | 5  |
| Existing Member Quote                          | 5  |
| Select Plan(s) View                            | 6  |
| VIEWING A QUOTE – QUOTE PAGE & PROPOSAL COUPON | 9  |
| <b>OPTIONS AVAILABLE ON QUOTE PAGE</b>         | 11 |
| E-mail                                         | 11 |
| Print                                          | 11 |
| DENTAL ESSENTIALS                              | 12 |

# ACCESSING QUOTE CALCULATOR

To access the quote calculator:

- 1. Go to <u>www.nebraskablue.com</u>.
- 2. Click on Agents and Brokers
- 3. Here you will be prompted for a username and password.

Username: bcbsne Password: nebraska

- 4. Click Login
- 5. Under the Advertising and Sales Tools heading on the left side of the page click on Broker Quote Tool

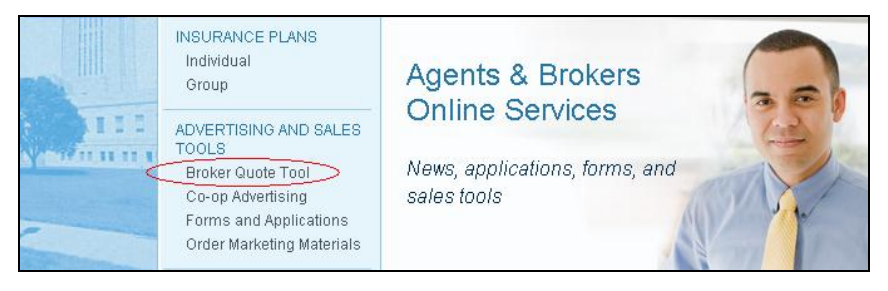

This will take you to the input page of the quote calculator.

# RUNNING A QUOTE – INPUT PAGE

Input page:

| BlueCross B<br>of Nebraska<br>One less thing to | lueShield<br>worry about."<br>Broker G                                                                                                    | Quote Tool                                |               |
|-------------------------------------------------|----------------------------------------------------------------------------------------------------|-------------------------------------------|---------------|
|                                                 | Complete the fields below then a generate a quote.                                                                                                    | lick the Select Plans but                 | ton to        |
| Name:<br>Address 1:<br>Address 2:<br>Phone:     | Optional<br>Optional                                                                                                    | City:<br>State:<br>Zip:<br><u>County:</u> | Select County |
| L-mail address:                                 | Demographi<br>Type of quote:<br>Rate Effective Date:<br>Class:<br>Proposed Insured's Sex:<br>Proposed Insured's Birthdate:<br>ed tobacco in the last 12 months?:<br>Include Dental: | ic Information                            | l/yyyy)       |

Blue Cross and Blue Shield of Nebraska Online Quote Calculator

## **Proposed Insured Information**

Complete the fields under the proposed insured information. The following fields are required:

- Name
- Address 1
- City
- State
- Zip
- \*\*County

\*\* County is only required if the zip code entered is a zip code in one of these 8 counties: Burt, Cass, Dodge, Douglas, Otoe, Sarpy, Saunders, and Washington. County has been added in order to provide quotes for the new SelectBlue Product. SelectBlue is available in the 8 counties listed above.

| One less thing to                           | worry about."                                                          |                                                        |                                 |
|---------------------------------------------|------------------------------------------------------------------------|--------------------------------------------------------|---------------------------------|
|                                             | Broker                                                                 | Quote Tool                                             |                                 |
|                                             | Complete the fields below then generate a quote.                       | click the Select Plans bu                              | tton to                         |
|                                             | Proposed Ins                                                           | ured Information                                       | /                               |
| Name                                        | Proposed Ins                                                           | ured Information<br>-<br>- City:                       | Omaha                           |
| Name:<br>Address 1:                         | Proposed Ins<br>Testing<br>78 Happy Trails Way                         | ured Information<br>-<br>- City:<br>- State:           | Omaha<br>NE                     |
| Name:<br>Address 1:<br>Address 2:           | Proposed Ins<br>Testing<br>78 Happy Trails Way<br>Optional             | ured Information<br>City:<br>State:<br>Zip:            | Omaha<br>NE<br>68127            |
| Name:<br>Address 1:<br>Address 2:<br>Phone: | Proposed Ins<br>Testing<br>78 Happy Trails Way<br>Optional<br>Optional | ured Information<br>City:<br>State:<br>Zip:<br>County: | Omaha<br>NE<br>68127<br>Douglas |

## **Demographic Information**

The first field prompts the user for the **Type of quote** they would like to run. User is able to select:

- New Member Quote, or
- Existing Member Quote

#### New Member Quote

- New Member Quote should be used when quoting a new business rate.
- Complete the information as it pertains to your client. All fields are required.
- The **Rate Effective Date** field should be completed based on when the Proposed Insured would like coverage to begin.
- Also, you will see the Demographic Information fields change based on the Class selection; as well as the Select Plan(s) options will vary based on Rate Effective Date and Class option selected.

#### New Member Quote (Single):

| Demographic Information              |                           |  |  |  |  |
|--------------------------------------|---------------------------|--|--|--|--|
| Type of quote:                       | New Member Quote          |  |  |  |  |
| Rate Effective Date:                 | 01/01/2013 🔲 (mm/dd/yyyy) |  |  |  |  |
| Class:                               | Single 🗸                  |  |  |  |  |
| Proposed Insured's Sex:              | Male O Female             |  |  |  |  |
| Proposed Insured's Birthdate:        | 07/27/1986 🔲 (mm/dd/yyyy) |  |  |  |  |
| Used tobacco in the last 12 months?: | €No Cyes                  |  |  |  |  |
| Include Dental:                      | ● No C Yes                |  |  |  |  |
| Select Plan                          | is Reset                  |  |  |  |  |

#### New Member Quote (Family):

| Demographi                           | c Information             |
|--------------------------------------|---------------------------|
| Type of quote:                       | New Member Quote          |
| Rate Effective Date:                 | 10/01/2012 🛄 (mm/dd/yyyy) |
| Class:                               | Family                    |
| Proposed Insured's Sex:              | ⊙ Male ○ Female           |
| Proposed Insured's Birthdate:        | 03/04/1975 📖 (mm/dd/yyyy) |
| Used tobacco in the last 12 months?: | O No O Yes                |
| Spouse Birthdate:                    | 07/15/1971 🛄 (mm/dd/yyyy) |
| Used tobacco in the last 12 months?: | ⊙ No <sup>O</sup> Yes     |
| Number of Children:                  | 1                         |
| Include Dental:                      | O No 🖸 Yes                |
| Select Plan                          | Reset                     |

#### Existing Member Quote

- Existing Member Quote should be used when quoting business for an existing member
- Member code is located in the bottom left corner of member's Renewal Coverage Information Sheet
- The **Rate Effective Date** field should be completed based on when the Proposed Insured would like coverage to begin and will need to be a date between January and December of the calendar year following the current calendar year

• For existing members, effective date must be in range 01/01/2013 to 12/31/2013 Rate Effective Date:

12/01/20 (mm/dd/yyyy)

• Current Plan Type and Current Deductible are required and once completed, Select Plan(s) options will vary based on the entries into these fields

#### Existing Member Quote (Single):

| Demographi                           | ic Information            |
|--------------------------------------|---------------------------|
| Type of quote:                       | New Member Quote          |
| Rate Effective Date:                 | 10/01/2012 (mm/dd/yyyy)   |
| Class:                               | Single •                  |
| Proposed Insured's Sex:              | ⊙ Male ○ Female           |
| Proposed Insured's Birthdate:        | 03/04/1975 🛄 (mm/dd/yyyy) |
| Used tobacco in the last 12 months?: | ⊙ No C Yes                |
| Include Dental:                      | O No 🖸 Yes                |
| Select Plan                          | ns Reset                  |

#### Existing Member Quote (Family):

| Demographi                                                       | ic Information                                                |
|------------------------------------------------------------------|---------------------------------------------------------------|
| Type of quote:                                                   | Existing Member Quote 💌                                       |
| Rate Effective Date:                                             | 01/01/2013 III (mm/dd/yyyy)                                   |
| Class:                                                           | Male O Female                                                 |
| Proposed Insured's Birthdate:                                    | 07/27/1986 🔲 (mm/dd/yyyy)                                     |
| Spouse Birthdate:                                                | 09/14/1987 💷 (mm/dd/yyyy)                                     |
| Number of Children:                                              |                                                               |
| Member Code:<br>(Member code is located in the bottom left comer | X ▼ -  BBB<br>of member's Renewal Coverage Information Sheet) |
| Current Plan Type:                                               | Current Deductible:                                           |
| BlueEssentials                                                   | BlueEssentials \$1,000                                        |
| Include Dental:                                                  | ● No Cyes                                                     |
| Select Pla                                                       | ns Reset                                                      |

## Select Plan(s) View

To select the plan type(s) you wish to quote for your client, click on the title bar of the plan name.

| One less thing to worry about."                                                                                                    |               |
|----------------------------------------------------------------------------------------------------|---------------|
| Broker Quote Tool                                                                                                    |               |
| Please select up to three plans that require underwriting and<br>up to three plans that do not require underwriting then click<br>the Submit button to generate a quote. | New<br>Colors |
| Select Plan(s)                                                                                                    |               |
| BlueEssentials Choice - Family                                                                                                    | 0             |
| BlueEssentials Choice HSA - Family                                                                                                    | 0             |
| BlueEssentials - Family                                                                                                    | $\odot$       |
| BlueEssentials HSA - Family                                                                                                    | 0             |
| SelectBlue - Family                                                                                                    | 0             |
| SelectBlue HSA - Family                                                                                                    | 0             |
| TempCare - Family                                                                                                    | 0             |

This will open the plan to illustrate the deductible options available. Each deductible option will list the Member Rate, Spouse and Children Rates (if applicable), Total Rate, if Underwriting is required, and Benefit Changes (N/A for new quotes).

|                        | New          | New           | New        | Plan(s)<br>New | New          | New                                                                                                |
|------------------------|--------------|---------------|------------|----------------|--------------|----------------------------------------------------------------------------------------------------|
| BlueEssential          | Is Chon amil | y Spouse Pate | Child Rate | Total Pate     | LIW Required | Benefit Changes                                                                                    |
| \$1,000                | \$113.38     | \$151.88      | \$109.10   | \$374.36       | Yes          | Addl: \$100 ER Copay<br>Coinsurance Changes from<br>20%/40% to 30%/50%                             |
| \$2,500                | \$92.70      | \$124.18      | \$89.20    | \$306.08       | Yes          | Addl: \$100 ER Copay<br>Coinsurance Changes from<br>20%/40% to 30%/50%                             |
| \$5,000                | \$78.23      | \$104.80      | \$75.28    | \$258.31       | Yes          | Addl: \$100 ER Copay<br>Coinsurance Changes from<br>20%/40% to 30%/50%                             |
| \$7,500                | \$65.04      | \$87.13       | \$62.59    | \$214.76       | Yes          | Addl: \$100 ER Copay<br>Coinsurance Changes from<br>20%/40% to 30%/50%                             |
| \$10,000               | \$60.14      | \$80.57       | \$57.87    | \$198.58       | Yes          | Addl: \$100 ER Copay<br>Coinsurance Changes from<br>20%/40% to 30%/50%                             |
| \$1,000 +<br>maternity | \$113.38     | \$262.05      | \$109.10   | \$484.53       | Yes          | Gain: Maternity benefit, Addl:<br>\$100 ER Copay Coinsurance<br>Changes from 20%/40% to<br>30%/50% |
| \$2,500 +<br>maternity | \$92.70      | \$214.25      | \$89.20    | \$396.15       | Yes          | Gain: Maternity benefit, Addl:<br>\$100 ER Copay Coinsurance<br>Changes from 20%/40% to<br>30%/50% |

## BCBSNE Online Quote Calculator User Guide

You may select up to 3 Plans that require underwriting and up to 3 Plans that do not require underwriting. In order to select additional plans, you will need to modify your request – by clicking "**Modify**", deselect the selected options, and click **"Select Plans"**.

|          |                        |                 |             |            |            |             | -                                                                                                    |
|----------|------------------------|-----------------|-------------|------------|------------|-------------|----------------------------------------------------------------------------------------------------|
|          | BlueEssentia           | ls - Family     |             |            |            | $\frown$    | 0                                                                                                    |
| $\wedge$ | Deductible             | Member Rate     | Spouse Rate | Child Rate | Total Rate | UW Required | Benefit Changes                                                                                                    |
|          | \$500                  | \$163.71        | \$219.30    | \$157.53   | \$540.54   | Yes         | No Benefit Change                                                                                                    |
|          | \$1,000                | \$153.32        | \$205.39    | \$147.53   | \$506.24   | No          | No Benefit Change                                                                                                    |
|          | \$1,500                | \$135.96        | \$182.13    | \$130.83   | \$448.92   | No          | No Benefit Change                                                                                                    |
|          | \$2,000                | \$133.44        | \$178.76    | \$128.41   | \$440.61   | No          | No Benefit Change                                                                                                    |
|          | \$3,500                | \$121.29        | \$162.48    | \$116.71   | \$400.48   | No          | No Benefit Change                                                                                                    |
| ☑        | \$500 +<br>maternity   | \$163.71        | \$378.38    | \$157.53   | \$699.62   | Yes         | Gain: Maternity Benefits                                                                                                    |
|          | \$1,000 +<br>maternity | \$153.32        | \$354.37    | \$147.53   | \$655.22   | No          | Gain: Maternity Benefits                                                                                                    |
| 5        | \$1,500 +<br>maternity | \$135.96        | \$314.24    | \$130.83   | \$581.03   | No          | Gain: Maternity Benefits                                                                                                    |
|          | \$2,000 +<br>maternity | \$133.44        | \$308.43    | \$128.41   | \$570.28   | No          | Gain: Maternity Benefits                                                                                                    |
|          | \$3,500 +<br>maternity | \$121.29        | \$280.33    | \$116.71   | \$518.33   | No          | Gain: Maternity Benefits                                                                                                    |
|          | BlueEssentia           | ls HSA - Family |             |            |            |             | 🙁 😒                                                                                                    |
|          | SelectBlue - I         | Family          |             |            |            |             | ۵                                                                                                    |
|          | Deductible             | Member Rate     | Spouse Rate | Child Rate | Total Rate | UW Required | Benefit Changes                                                                                                    |
|          | \$1,000                | \$104.73        | \$140.30    | \$100.78   | \$345.81   | Yes         | Gain Select-In-Network, \$25 OV<br>Copay, Lose: \$0 Rx Generic<br>Copay, Move from \$300<br>Accident benefit to \$250/yr<br>Coinsurance Changes from<br>20%/40% to 30%/50%/60% |
|          |                        |                 |             | Submit     | Modify     |             |                                                                                                    |

Once you have selected your quote options, click [Submit].

# VIEWING A QUOTE – QUOTE PAGE & PROPOSAL COUPON

Once you click the [Submit] button, the quote page will appear:

|                                    |                                                                                                    |                                                                                                    | ,                                                                                                    |
|------------------------------------|----------------------------------------------------------------------------------------------------|----------------------------------------------------------------------------------------------------|----------------------------------------------------------------------------------------------------|
|                                    |                                                                                                    | Proposed Insured Information                                                                                                    |                                                                                                    |
| Proposed<br>Insured<br>Information | Testing<br>This Address<br>Omaha, Ne 68104                                                                                                    | Quote Date: 09/16/2012<br>Rate Effective Date: 01/01/2013                                                                                                    |                                                                                                    |
| Disclaimer /                       | This chart contains a general description<br>apply, as well as any exclusions and limit<br>terms and conditions of the contract will g<br>on record with Blue Cross and Blue Shiel<br>rates may vary based on your current re<br>to be ineligible to transfer to an underwrit<br>rating. | of benefits. Please refer to the contract for the actual terms and<br>tations. In the event there are discrepancies with the information<br>govern. This is a quote based on your age, gender and current of<br>d of Nebraska. Please note: If you select a plan which requires<br>dative health status, tobacco usage and final underwriting appro-<br>tten plan, you will be able to maintain your current coverage with | l conditions that<br>n on the chart, the<br>underwritten status<br>underwriting, actual<br>val. If you are found<br>th no change in |
| and SBC<br>Information             | Ages are calculated, and rates are in effe<br>Please Note: If any covered member is c<br>change to a BlueBasics Plan may require                                                                                                    | ect, as of January 1st, 2013<br>currently pregnant or an expectant father, you cannot add mater<br>underwriting.                                                                                                    | nity coverage. Any                                                                                                    |
|                                    | Summary of Benefits and Coverage<br>Beginning September 23, 2013, all insure<br>of Health and Human Services (HHS) has<br>Summary of Benefits and Coverage, or S                                                                                                    | ers must produce the same document describing their health pla<br>sissued a uniform template that must be used (commonly referr<br>SBC). To view your plan's SBC please visit our website at www.                                                                                                    | ns. The Department<br>ed to as the<br>nebraskablue.com.                                                                             |

You will see the top sections contain the Proposed Information and Demographic Information that was completed on the prior input page, as well as a disclaimer statement.

**Please remember** – as stated in the disclaimer statement – This is a quote based on the proposed insured's age, gender and tobacco status. Actual rates may vary based on the proposed insured's relative health status, tobacco usage and final underwriting approval.

As you scroll down the page, you will see quotes for all options selected on the prior input page. The Proposal Coupon will also provide you with information for each plan quoted, such as deductible amount, coinsurance percentage and drug coverage information; as well as the premium amount for each subscriber.

|                                                  |                                                                                       |                                                                                              | Plan                                                                              | Selections                                                                                   | Hi -                          |                                   |                                                                                                    |                                 |                                   |
|--------------------------------------------------|---------------------------------------------------------------------------------------|----------------------------------------------------------------------------------------------|-----------------------------------------------------------------------------------|----------------------------------------------------------------------------------------------|-------------------------------|-----------------------------------|----------------------------------------------------------------------------------------------------|---------------------------------|-----------------------------------|
| Coverage Option                                  | Froposed Coverage                                                                     |                                                                                              |                                                                                   |                                                                                              |                               |                                   |                                                                                                    |                                 |                                   |
| Information Shoot                                |                                                                                       | Quote #1                                                                                     |                                                                                   |                                                                                              | Quote #2                      |                                   | Quote #3                                                                                                    |                                 |                                   |
| Underwriting                                     | Select                                                                                | Blue Oct 3 -                                                                                 | \$1000                                                                            | Select                                                                                       | Blue Oct 1 -                  | \$1500                            |                                                                                                    | 00 S                            |                                   |
| Required                                         | Select<br>Network                                                                     | In-<br>Network                                                                               | Out-of-<br>Network                                                                | Select<br>Network                                                                            | In-<br>Network                | Out-of-<br>Network                | Select<br>Network                                                                                               | In-<br>Network                  | Out-of-<br>Network                |
| Deductible <sup>1</sup>                          | \$1,000                                                                               | \$1,500                                                                                      | \$3,000                                                                           | \$1,500                                                                                      | \$2,500                       | \$5,000                           | N/A                                                                                                    | N/A                             | N/A                               |
| Coinsurance Percent for Most<br>Covered Services | 30%                                                                                   | 50%                                                                                          | 60%                                                                               | <mark>30%</mark>                                                                             | 50%                           | 80%                               | N/A                                                                                                    | N/A                             | N/A                               |
| Coinsurance Limit <sup>1</sup>                   | \$2,000                                                                               | \$3,500                                                                                      | \$7,000                                                                           | \$3,500                                                                                      | \$7,000                       | \$14,000                          | N/A                                                                                                    | N/A                             | N/A                               |
| Primary Care Physician Office<br>Visit           | \$25 Office Visit Copay (6 per year)                                                  |                                                                                              | \$30 Office Visit Copay (6 per year)                                              |                                                                                              | N/A                           |                                   |                                                                                                    |                                 |                                   |
| ER Services                                      | \$300 copay (waived if admitted) \$<br>plus deductible and coinsurance                |                                                                                              | \$300 copay (waived if admitted) plus<br>deductible and coinsurance               |                                                                                              | N/A                           |                                   |                                                                                                    |                                 |                                   |
| Preventive Care <sup>2</sup>                     | \$25 Office<br>(Rout<br>Immunize                                                      | \$25 Office Visit / Services Copay<br>(Routine Mamms, Paps,<br>Immunizations covered @ 100%) |                                                                                   | \$30 Office Visit / Services Copay<br>(Routine Mamms, Paps,<br>Immunizations covered @ 100%) |                               | N/A                               |                                                                                                    |                                 |                                   |
| First Dollar Accident Benefit                    | \$250 per covered person - not<br>subject to deductible and<br>coinsurance            |                                                                                              | \$250 per covered person - not<br>subject to deductible and<br>coinsurance        |                                                                                              | N/A.                          |                                   |                                                                                                    |                                 |                                   |
| Prescription Drug Benefit                        | \$10/25% (\$30 min/\$60 max)/50% \$<br>(\$85 min/\$170 max); \$100 drug<br>deductible |                                                                                              | \$15/25% (\$30 min/\$80 ax)/50%(\$85<br>min/ \$170 max); \$100 drug<br>deductible |                                                                                              | N/A.                          |                                   |                                                                                                    |                                 |                                   |
| Proposed Insured Rate                            |                                                                                       | \$104.73                                                                                     | ì                                                                                 | \$99.66                                                                                      |                               | N/A                               |                                                                                                    |                                 |                                   |
| Spouse Rate                                      |                                                                                       | N/A                                                                                          |                                                                                   |                                                                                              | N/A                           |                                   |                                                                                                    | N/A                             |                                   |
| Child Rate                                       |                                                                                       | \$211,64                                                                                     |                                                                                   |                                                                                              | \$201.39                      |                                   |                                                                                                    | N/A                             |                                   |
| Total Monthly Rate                               |                                                                                       | \$316.37                                                                                     |                                                                                   | \$301.05                                                                                     |                               |                                   | and the state of the state of the state of the state of the state of the state of the state of the state of the | N/A                             |                                   |
|                                                  | Please app<br>complete                                                                | ly for this pla<br>a paper ap                                                                | an <u>Online</u> or<br>plication                                                  | Please app<br>complete                                                                       | ly for this pla<br>a paper ap | an <u>Online</u> or<br>plication. | Please app<br>complete                                                                                          | ly for this pla<br>a a paper ap | an <u>Online</u> or<br>plication. |
| Disclaimer<br>(If applicable):                   |                                                                                       |                                                                                              |                                                                                   |                                                                                              |                               |                                   |                                                                                                    |                                 |                                   |
| For Internal Use Only (Basio                     |                                                                                       | 1257                                                                                         | 7                                                                                 |                                                                                              | 1255                          |                                   |                                                                                                    |                                 |                                   |

# **Disclaimer Statement**

If no Underwriting is required, a Disclaimer will display in the Proposal Coupon.

# **OPTIONS AVAILABLE ON QUOTE PAGE**

Within the Demographic Information box, you have three buttons to use if you so choose: E-mail, Print and Modify.

| Demographic Information                |                    |                     |  |  |  |  |  |  |
|----------------------------------------|--------------------|---------------------|--|--|--|--|--|--|
| Proposed Insured<br>Number of children | Male - Age 27<br>2 | DOB: 01/22/1985     |  |  |  |  |  |  |
|                                        |                    | E-Mail Print Modify |  |  |  |  |  |  |

The below information will provide you with a description on the function of each of these buttons.

## <u>E-mail</u>

Within this quote calculator, you have the capability to e-mail a copy of the quote to your client. To do so, click the [E-mail] button. This will create a new box with fields to enter the appropriate e-mail address information.

| E-Mail Print Modify                                                                                                    |               |  |  |  |  |  |  |  |  |
|----------------------------------------------------------------------------------------------------|---------------|--|--|--|--|--|--|--|--|
| Please enter information for the "To:" and "From:" fields for the e-mail.<br>Separate multiple addresses with semi-colon, e.g. "user@domain.com; user2@domain2.com" |               |  |  |  |  |  |  |  |  |
| To:                                                                                                    | A             |  |  |  |  |  |  |  |  |
| From:                                                                                                    |               |  |  |  |  |  |  |  |  |
| Optional Cc:                                                                                                    | A             |  |  |  |  |  |  |  |  |
|                                                                                                    | Submit Cancel |  |  |  |  |  |  |  |  |

- Enter your client email address, plus any additional address in the "To" box.
- You must include your email address in the "From" box.
- Once you have entered the email address information, simply click the [Submit] button. Once you click the [Submit] button the screen will refresh.

The email your client will receive will look exactly as the quote page from the online quoting calculator.

## <u>Print</u>

If you would like to print a copy of the quote for your records, or to mail a quote to your client, simply click the [Print] button located on the quote page. Your **Print** box should appear on screen. Simply select the printer options as well as number of copies and click [Print]

## <u>Modify</u>

If you need to modify any of the Proposed Insured Information, Demographic Information or make a change to the selected plans, click the [Modify] button to return to the initial input page. You will then be able to make the appropriate changes to the quote. To view the quote with the revised information, click the [Submit] button.

# **DENTAL ESSENTIALS**

In order to view the DentalEssentials Benefits and Rates, Click **"here"** to view dental benefits. The link is found on the **Select Plans** page.

| click the Submit button to gener | rate a quote.  |
|----------------------------------|----------------|
|                                  | Select Plan(s) |
| BlueEssentials Choice - Single   |                |
| BlueEssentials Choice HSA - Si   | ngle           |
| BlueEssentials - Single          |                |
| BlueEssentials HSA - Single      |                |
| SelectBlue - Single              |                |
| SelectBlue HSA - Single          |                |
| Blue Basics - Single             |                |
| TempCare - Single                |                |
|                                  |                |

Once you have clicked on the link for Dental Benefits, the DentalEssentials PDF will display.

| Offoring For                                                     | ir Valu                                    | abla                                                                                                    | Ontio                                      | nc                |                                         |                   |                                         |       |
|------------------------------------------------------------------|--------------------------------------------|----------------------------------------------------------------------------------------------------|--------------------------------------------|-------------------|-----------------------------------------|-------------------|-----------------------------------------|-------|
| onening roc                                                      | ii valu                                    | able                                                                                                    | optio                                      | 115               |                                         |                   |                                         |       |
| Regardless of the Denta<br>advantage of a dental of              | dEssentials overage pla                    | ption ch<br>n that m                                                                                                    | eets your ne                               | an take<br>eds.   |                                         |                   |                                         |       |
|                                                                  | 0.00 A 40.                                 | 1997 (1997 - 1997 - 1997 - 1997 - 1997 - 1997 - 1997 - 1997 - 1997 - 1997 - 1997 - 1997 - 1997 - 1997 - 1997 -<br>1997 - 1997 - 1997 - 1997 - 1997 - 1997 - 1997 - 1997 - 1997 - 1997 - 1997 - 1997 - 1997 - 1997 - 1997 - 1997 -<br>1997 - 1997 - 1997 - 1997 - 1997 - 1997 - 1997 - 1997 - 1997 - 1997 - 1997 - 1997 - 1997 - 1997 - 1997 - 1997 - | Service States                             |                   |                                         |                   |                                         |       |
|                                                                  |                                            | -                                                                                                    | Dental Esse                                | ntials            |                                         |                   |                                         |       |
| Dist. white                                                      | \$50 per person<br>per calendar year       |                                                                                                    | SS0 per person                             |                   | S50 per person                          |                   | \$50 par person                         |       |
| Deductitise                                                      |                                            |                                                                                                    | per calendar year                          |                   | per calendar year                       |                   | per calendar year                       |       |
| Annual Benefit Maximum                                           | \$1,000 per person<br>per calendar year    |                                                                                                    | \$1,000 per person<br>per calendar year    |                   | \$1,000 per person<br>per calendar year |                   | \$1,000 per person<br>per calendar year |       |
| Coinsurance                                                      | in<br>Network                              | Out of<br>Network                                                                                                    | in<br>Network                              | Out of<br>Network | in<br>Natwork                           | Out of<br>Network | in<br>Network                           | Out o |
| Coverage A services                                              | 0%<br>(deductible<br>waived<br>in-network) | 20%                                                                                                    | 0%<br>(deductible<br>waiwed<br>in-network) | 20%               | 0%<br>(deductible<br>waived)            |                   | 0%<br>(deductible<br>waived)            |       |
| Coverage 8 services<br>(6 Month Walting Period*)                 | 20%                                        | 30%                                                                                                    | 20%                                        | 30%               | 20%                                     |                   | 20%                                     |       |
| Coverage C Services<br>(12 Month Walting Period)                 | 50%                                        | 50%                                                                                                    | N/A                                        | N/A               | 50%                                     |                   | N/A                                     |       |
|                                                                  |                                            |                                                                                                    | PREMIUM R                                  | ATES              |                                         |                   |                                         |       |
| Option                                                           | Option 1                                   |                                                                                                    | Option 2                                   |                   | Option 3                                |                   | Option 4                                |       |
| Single                                                           | \$26.50                                    |                                                                                                    | \$21.00                                    |                   | \$30.50                                 |                   | \$24.50                                 |       |
| Married Couple                                                   | \$53.00                                    |                                                                                                    | \$42.00                                    |                   | \$61,00                                 |                   | \$49.00                                 |       |
| Single Parent (one parent<br>and eligible dependent<br>childran) | \$84.00                                    |                                                                                                    | \$66.50                                    |                   | \$104.00                                |                   | \$82.00                                 |       |
| Family (two parents<br>and eligible dependent                    | \$110.50                                   |                                                                                                    | \$87.50                                    |                   | \$134.50                                |                   | \$106.50                                |       |